## インストーラが反応しない

ダウンロードしたFKS、COMPASSのインストーラ(プログラム)は解凍する必要があります。 解凍してからsetupを実行してインストールしてください。

1.ダウンロードしたインストーラを右クリックして「すべて展開(t)」をクリックします。

| COMPASS-2.0_R |   | 開く(O)          |  |
|---------------|---|----------------|--|
| and states    | 6 | Skype で共有      |  |
|               |   | すべて展開(T)       |  |
|               |   | スタートにビン留めする(P) |  |
|               | È | 共有             |  |
|               |   | プログラムから開く(H)   |  |
|               |   | アクセスを許可する(G) > |  |
|               |   | 以前のバージョンの復元(V) |  |
|               |   | 送ð(N) >        |  |

2.展開ボタンをクリックします。

|                                                        | × |
|--------------------------------------------------------|---|
| <ul> <li></li></ul>                                    |   |
| 展開先の選択とファイルの展開                                         |   |
| ファイルを下のフォルダーに展開する(F):                                  |   |
| C:¥Users¥BS-OHBUCHI2¥Desktop¥COMPASS-2.0_R1(KBL) 参照(R) |   |
| ☑ 完了時に展開されたファイルを表示する(H)                                |   |
|                                                        |   |
|                                                        |   |
|                                                        |   |
|                                                        |   |
|                                                        |   |
|                                                        | _ |
| 展開(E) キャンセル                                            |   |

3

3.解凍すると、フォルダができますので、その中の setup.exe をダブルクリックします。

| 2022/06/08 11:29<br>2022/06/08 11:29 |
|--------------------------------------|
| 2022/06/08 11:29                     |
|                                      |
| 2022/06/08 11:29                     |
| 2022/06/08 11:30                     |
| 2022/06/08 11:29                     |
| 2022/06/08 11:29                     |
| 2022/06/08 11:29                     |
| 2022/06/08 11:30                     |
|                                      |

4.セットアップ画面が表示されますので、画面の指示に従いインストールを行ってください。

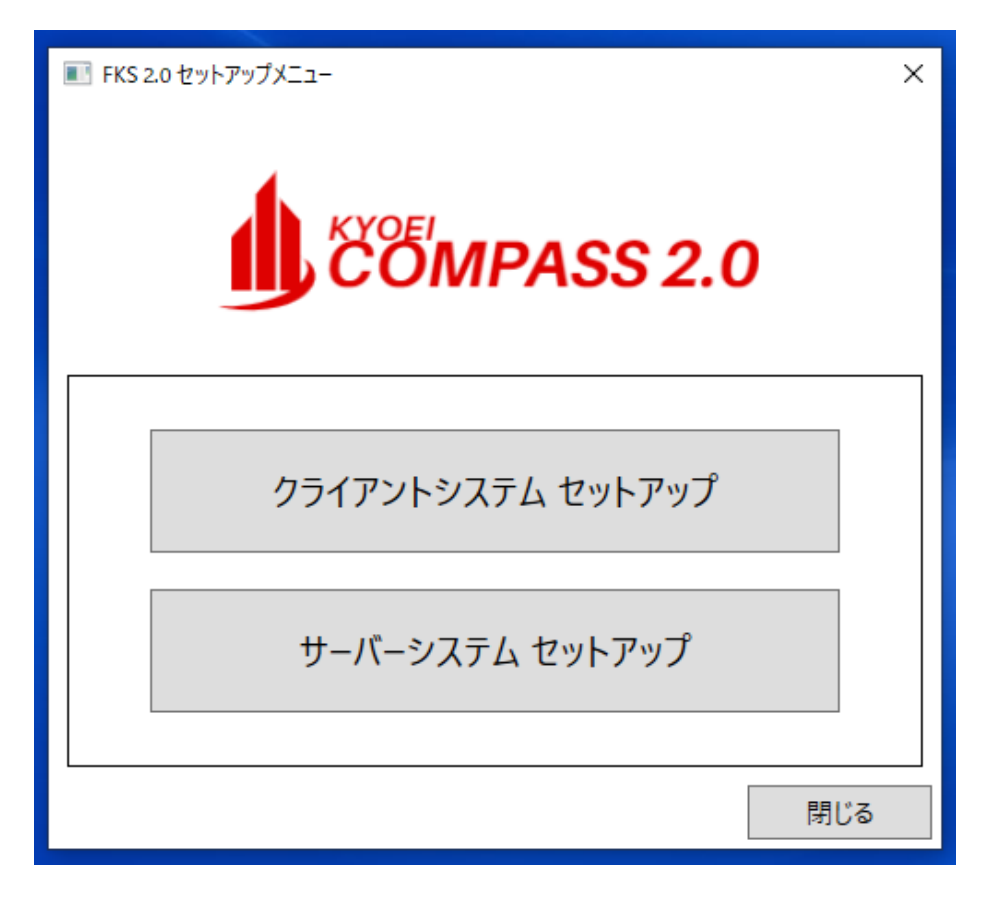

以上で終了です。